# SStest: SuperSQL 開発者のためのテスト支援ツールの開発

中井梨真子<sup>†</sup> 五嶋 研人<sup>†</sup> 木谷 将人<sup>†</sup> 遠山元道<sup>††</sup>

† 慶應義塾大学理工学部情報工学科 〒 223-8522 神奈川県横浜市港北区日吉 3-14-1

E-mail: †{rima,goto,masato}@db.ics.keio.ac.jp, ††toyama@ics.keio.ac.jp

あらまし SuperSQL は関係データベースの出力結果を構造化し、多様なレイアウト表現を可能とする SQL の拡張言 語である. ユーザーに品質の高い SuperSQL を提供するために、テストを行うことは非常に重要である. 本論文では、 SuperSQL の開発を容易にし、品質を向上させるために、テストツール (SStest) の提案と実装を行った. SStest では GUI 上から SuperSQL のテストケースの管理を行うことができ、複数出力される SuperSQL の生成物すべてにおいて 検査を行うことができる. GUI 上から操作が行えるため、SuperSQL の開発者が簡単にテストの実行・追加・削除を行 うことができる.

キーワード SQL, SuperSQL, RegressionTest

1. はじめに

SuperSQL は関係データベースの出力結果を構造化し、多様 なレイアウト表現を可能とする SQL の拡張言語である. 通常 の SQL では、シンプルでフラットな表しか再現することができ ないが、SuperSQL を用いることで様々な表を作成することが できる. また、SuperSQL を用いることで、HTML と PHP を 用いた Web ページを一般的な方法に比べて、はるかに少ない行 数で生成することができる.

しかしながら、現在の SuperSQL には、テストを作成・実行す るためのツールやテストケースが存在しておらず、SuperSQL をオープンソース化するにあたって、SuperSQL の品質確認・ 動作確認を行うためのテストが必要である。そこで、本論文で は、SuperSQL の開発者がスムーズなテスト実行・管理やテス トスイート作成を行うために、SuperSQL 専用のテストツール (SStest) の開発を提案する.

SStest は、GUI による操作によって SuperSQL のテストケー ス作成・実行・管理を行うツールである. SStest では、データ ベースにあらかじめ登録されている期待結果と実行結果を比較 することで検査を行い、複数出力される SuperSQL の生成物す べてにおいて検査を行うこともできる. GUI 上から操作が行え るため、SuperSQL の開発者が簡単にテストの実行・追加・削 除を行うことができる.

以下,本稿の構成を示す.まず2章で SuperSQL の概要を述 べ、3章では SuperSQL をオープンソース化するにあたっての 問題点を示す.次に、4章では SStest の概要を述べ、5章ではテ ストケース管理・実行支援機能について示す.そして、6章では 評価について述べ、最後に7章で結論を示す.

# 2. SuperSQL

この章では、SuperSQL について簡単に述べる. SuperSQL は 関係データベースの出力結果を構造化し、多様なレイアウト表現 を可能とする SQL の拡張言語であり、慶應義塾大学遠山研究室 で開発されている [1] [2]. そのクエリは SQL の SELECT 句を GENERATE< *media* >< *TFE* > の構文を持つ GENERATE 句で置き換えたものである. ここで < *media* > は出力媒体を 示し, HTML, PDF などの指定ができる. また < *TFE* > は ターゲットリストの拡張である Target Form Expression を表 し, 結合子, 反復子などのレイアウト指定演算子を持つ一種の式 である.

### 2.1 結 合 子

結合子はデータベースから得られたデータをどの方向(次元) に結合するかを指定する演算子であり、以下の3種類がある. 括弧内はクエリ中の演算子を示している.

水平結合子(,)

データを横に結合して出力する.

```
例: Name, Age name age
```

垂直結合子 (!)

データを縦に結合して出力する.

例: Name! Age age

深度結合子(%)

データを 3 次元方法へ結合する. 出力が HTML ならばリンク となる.

age

例: Name % Age name

2.2 反 復 子

反復子は指定する方向にデータベースの値があるだけ繰り返 して表示する.また反復子はただ構造を指定するだけでなく、そ のネストの関係によって属性間の関連を指定できる.例えば

[科目名]!,[学籍番号]!,[点数]!

とした場合には各属性間に関連はなく、単に各々の一覧が表

```
示されるだけである.一方,ネストを利用して
```

[科目名! [学籍番号, 点数]! ]!

とした場合には、その科目毎に学籍番号と点数の一覧が表示 されるといったように、属性間の関連が指定される.以下、その 種類について述べる.

水平反復子 ([],)

データインスタンスがある限り,その属性のデータを横に繰り 返し表示する.

例: [Name], name1 name2 … name10

垂直反復子 ([]!)

データインスタンスがある限り、その属性のデータを縦に繰り 返し表示する.

|               | name1  |
|---------------|--------|
| Øll · [Namo]! | name2  |
| yj. [Ivanie]: | •••    |
|               | name10 |

2.3 装飾子

SuperSQL では関係データベースより抽出された情報に,文字サイズ,文字スタイル,横幅,文字色,背景,高さ,位置などの 情報を付加できる. これらは装飾演算子(@)によって指定する.

< 属性名 > @{ < 装飾指定 > }

装飾指定は"装飾子の名称 = その内容"として指定する. 複数指定するときは各々を","で区切る.

クエリ例: [employee.name@{width=200, color=red}]!

# 2.4 関 数

2.4.1 link 関数 (出力メディアが HTML の場合のみ)

link 関数は、FOREACH 句と同時に用いる. 深度結合子と 同様にリンクを生成することができる. リンクを生成するため に深度結合子を用いる場合は全てを一つの質問文で記述する が、link 関数と FOREACH 句を用いる場合はリンク元のペー ジとリンク先のページを別々の質問文で記述する. リンク元を 生成する質問文で link 関数を、リンク先を生成する質問文で FOREACH 句を記述する. 以下に例を示す.

クエリ例:

〈Q1.ssql〉 GENERATE HTML [e.name % {e.salary, e.syear}]! FROM employee e

これを link 関数と FOREACH 句を用いると、Q2.ssql と

Q3.ssql の二つの質問文となる.

```
{Q2.ssql}
GENERATE HTML
[link(e.name, file="Q3.ssql", att=e.id)]!
FROM employee e
```

⟨Q3.ssql⟩
FOREACH e.id
GENERATE HTML
[e.salary, e.syear]!
FROM employee e

link 関数ではペアとなる FOREACH 句を含む質問文のファ イル名を file=""で指定.さらに、link 関数の att= と FORE-ACH 句で同じ属性を指定する.この属性の値を利用して URL を生成するので、指定する属性はリンク先のページを一意に識 別できるもの(主キーなど)を選択し、2つ以上の属性を指定す る場合(主キーが2つ以上あるようなとき)は、link 関数では att1、att2、att3、....と属性を一つずつ指定し、FOREACH 句 では属性を(,)で 区切って指定する.

3. SuperSQL オープンソース化での問題点

現在 SuperSQL は、慶應義塾大学理工学部情報工学科遠 山研究室内での研究が進められており、SuperSQL のオープン ソース化を目指している。そこで、SuperSQL をオープンソー ス化するにあたって、SuperSQL の品質確認・動作確認を行う ためのテストが必要である。いくら注意しながら開発を行って いても、全てのプラットフォーム、全ての環境で SuperSQL の 機能全てが正常に動くことは保証はできないためである。さら に、SuperSQL の場合には、オープンソース化した際には、外部 の開発者たちが、SuperSQL のソースコードに手を加えていく ことになるため、バグ修正や機能追加などによって既存のソー スコードを部分的に変更することになる。しかし、ソースコー ドに対して、少しでも変更を行うと、修正個所とは別の機能が動 作しなくなる、デグレードといった現象が生じることがあるた め、デグレードの有無を調べるテストである回帰テストを行い ながら、開発を進める必要がある。

しかし, 現在の SuperSQL には, 回帰テストを行うための, テ ストスイートが存在しておらず, テストスイートを作成する必 要があった. また, SuperSQL のテスト実行・作成・管理に適し たツールが存在していなかったため, 効率的に SuperSQL のテ ストを作成・実行・管理するための, SuperSQL 独自のテスト ツール (SStest) を開発し, さらに SuperSQL のテストスイート を作成した.

本論文で提案する SStest では、SuperSQL の複数の生成物 や、SuperSQL の実行が失敗した際に出力されるエラー文章に 関しての検査を行うことが可能となっている.また、GUI を用 いた操作によって、テストの実行・管理を行い、開発者がテスト をする際の負担を軽減している.この SStest とテストケースに よって、開発者はデグレードの恐れを最小限に留めながら、開発

| M 🖿 HTML                                     | AJ |             |             |                                    |        |                         |       |         |
|----------------------------------------------|----|-------------|-------------|------------------------------------|--------|-------------------------|-------|---------|
| width     width     width     width          | 0  | : Pass 🔞 :  | Fail ⊘ : Sa | ime SSQL output 🛞 : Different SS   | QL out | put                     | 12%   |         |
| <ul> <li>patient</li> <li>patient</li> </ul> | No | Testcase id | File Name   | Name                               | Result | Tag                     | Media | Details |
| - ungr                                       | 1  | 3           | a3.ssal     | grouper2 check                     | 0      | grouper2                | HTML  | Details |
| 🖻 💌 🔤 valign                                 | 2  | 4           | 04.ssol     | grouper2 bocolor check             | ē      | hackground-color, group | HTMI  | Details |
| Market State                                 | 3  | s           | a S.ssal    | grouper2 bocolor error check       | ø      | background-color, group | HTML  | Details |
| 🔻 🗹 🚍 background-color                       | 4  | 6           | a6.ssal     | grouper1 check                     | - ŏ    | grouper1                | HTML  | Details |
| 4:grouper2_bgcolor_chec                      | s  | 7           | a7.ssal     | grouper1 bocolor check             | ē      | background-color, group | HTML  | Details |
| Sarpuper2 bacolor error                      | 6  | 8           | a8.ssal     | grouper1 bacolor error check       | ō      | background-color, group | HTML  | Details |
| Zaroupert bacelor shee                       | 7  | 9           | a9.ssal     | grouper1 2attribute check          | ĕ      | grouper1                | HTML  | Details |
| Orgrouper1_bgcolor_criec                     | 8  | 10          | a10.ssal    | grouper1 2attribute bocolor check  | ē      | background-color, group | HTML  | Detail  |
| Sigrouper1_bgcolor_errol                     | 9  | 11          | all.ssal    | grouper1 2attribute bocolor2 check | . Ø    | background-color, group | HTML  | Details |
| 10:grouper1_2attribute_b                     | 10 | 12          | a12.ssal    | grouper1 grouper2 check            | ē      | grouper2, grouper1      | HTML  | Detail  |
| 11:grouper1_2attribute_b                     | 11 | 13          | a13.ssal    | grouper1 bacolor grouper2 check    | ۲      | background-color, group | HTML  | Detail  |
| 13:grouper1 bgcolor gro                      | 12 | 14          | a14.ssal    | grouper1 grouper2 bgcolor check    | ē      | background-color, group | HTML  | Details |
|                                              | 13 | 15          | a15.ssal    | grouper1 grouper2 bgcolor check    | ø      | background-color, group | HTML  | Details |
|                                              | 14 | 16          | q16.ssql    | grouper1 grouper2 bgcolor chec     |        | background-color, group | HTML  | Details |
| rmation                                      | 15 | 17          | a17.ssal    | grouper1 grouper2 bgcolor chec     |        | background-color, group | HTML  | Details |
| initiation                                   | 16 | 18          | q18.ssql    | grouper1 grouper2 bgcolor chec     | ē      | background-color, group | HTML  | Details |
| c Number :                                   | 17 | 19          | a19.ssal    | grouper1 grouper2 bgcolor chec     |        | background-color, group | HTML  | Detail  |
| Pass :                                       | 18 | 20          | q20.ssql    | grouper1_grouper2_bgcolor_chec     | 0      | background-color, group | HTML  | Detail  |
| Fail :                                       |    |             |             |                                    |        |                         |       |         |
|                                              |    |             |             |                                    |        |                         |       |         |

図 1 テスト実行

| No Tes | tcase Chee | k Name                               | Tag                                    | Media | Details |
|--------|------------|--------------------------------------|----------------------------------------|-------|---------|
| 1      | 3          | grouper2_check                       | grouper2                               | HTML  | Details |
| 2      | 4          | grouper2 bgcolor check               | background-color, grouper2             | HTML  | Details |
| 3      | 5          | grouper2_bgcolor_error_check         | background-color, error, grouper2      | HTML  | Details |
| 4      | 6          | grouper1_check                       | grouper1                               | HTML  | Details |
| 5      | 7          | grouper1_bgcolor_check               | background-color, grouper1             | HTML  | Details |
| 6      | 8          | grouper1_bgcolor_error_check         | background-color, error, grouper1      | HTML  | Details |
| 7      | 9 🗍        | grouper1_2attribute_check            | grouper1                               | HTML  | Details |
| 8      | 10         | grouper1_2attribute_bgcolor_check    | background-color, grouper1             | HTML  | Details |
| 9      | 11         | grouper1_2attribute_bgcolor2_check   | background-color, grouper1             | HTML  | Details |
| 10     | 12 🗌       | grouper1_grouper2_check              | grouper1, grouper2                     | HTML  | Details |
| 11     | 13 🗌       | grouper1_bgcolor_grouper2_check      | background-color, grouper1, grouper2   | HTML  | Details |
| 12     | 14 📃       | grouper1_grouper2_bgcolor_check      | background-color, grouper1, grouper2   | HTML  | Details |
| 13     | 15 🗌       | grouper1_grouper2_bgcolor_check      | background-color, error, grouper1, gro | HTML  | Details |
| 14     | 16         | grouper1_grouper2_bgcolor_check_patt | . background-color, grouper2           | HTML  | Details |
| 15     | 17 🗌       | grouper1_grouper2_bgcolor_check_patt | . background-color, grouper1, grouper2 | HTML  | Details |
| 16     | 18 🗌       | grouper1_grouper2_bgcolor_check_patt | . background-color, grouper1, grouper2 | HTML  | Details |
| 17     | 19 🗌       | grouper1_grouper2_bgcolor_check_patt | . background-color, grouper1, grouper2 | HTML  | Details |
| 18     | 20 📃       | grouper1_grouper2_bgcolor_check_patt | . background-color, grouper1, grouper2 | HTML  | Details |
| 19     | 21         | grouper1_grouper2_bgcolor_check_patt | . background-color, grouper1, grouper2 | HTML  | Details |
| 20     | 22 📃       | grouper1_grouper2_bgcolor_check_patt | . background-color, grouper1, grouper2 | HTML  | Details |
| 21     | 23 📃       | grouper1_grouper2_bgcolor_check_patt | . background-color, grouper1, grouper2 | HTML  | Details |
| 22     | 24         | grouper3_check                       | grouper3                               | HTML  | Details |
| 23     | 25         | grouper3_bgcolor_check               | background-color, grouper3             | HTML  | Details |
| 24     | 26         | arouper1 arouper3 check              | arouper1. arouper3                     | HTML  | Details |

corolist Tag List Profesense

図 2 テストケース一覧

を行うことができる.

# 4. SStest

#### 4.1 概 要

SStest は Java を用いて実装された Java アプリである. SStest では、SuperSQL のテストケースの実行・管理を GUI 上から行うことができる.

#### 4.2 システムの構成

SStest は【TestRun】, 【TestCaseList】, 【TagList】, 【Preference】の4つのタブから成り立っている. それぞれを 図1, 図2, 図3, 図4に示す.

# 4.2.1 テスト実行

【TestRun】タブでは、主にテストの実行、テスト実行結果 表示を行う.テストの実行を行いたい場合は画面左のツリーに チェックを入れることで実行するテストケースを選択する.そ して実行ボタン(Execute)を押すことで、テストが実行され、画 面右中央に実行結果が表示される.テスト実行中には進捗バー が現れて、現在のテストの進捗具合がパーセントで表示される. また、テストをタグごとに実行が行えるため、メディアや結合 子・装飾子・反復子・関数ごとの実行を可能にしている.画面 右上部にはプルダウンが表示されており、実行結果ごとに結果 が表示できる.最後に、テストの実行が終了すると、テストの結 果が左下に表示される.

|       |                 | Regression Test R                  | un Test case List                 | g List Preference   |                    |              |  |
|-------|-----------------|------------------------------------|-----------------------------------|---------------------|--------------------|--------------|--|
| width |                 | height                             | height padding                    |                     | align              |              |  |
|       | valign          | background                         | t                                 | ackground-color     | font-color         |              |  |
|       | font-size       | font-weight                        |                                   | font-style          |                    | image        |  |
|       | ascending order | descending order                   |                                   | max                 |                    | min          |  |
|       | avg             | sum                                | н                                 | orizontal connector | Verti              | al connector |  |
|       | Depth connector | Horizontal iterator                |                                   | Vertical iterator   | Composite iterator |              |  |
|       | imagefile       | invoke                             |                                   | link                |                    | null         |  |
|       | embed           | anchor                             |                                   | image_anchor        |                    | echo         |  |
| back  | ground-colo     | r                                  |                                   |                     |                    |              |  |
| lo    | Testcase id     | Name                               | Tag                               |                     | Output             | Details      |  |
|       | 4               | grouper2 bgcolor check             | background-color, grouper         | 12                  | HTML               | Details      |  |
|       | 5               | grouper2_bgcolor_error_check       | background-color, error, grouper2 |                     | HTML               | Details      |  |
|       | 7               | grouper1_bgcolor_check             | background-color, grouper1        |                     | HTML               | Details      |  |
|       | 8               | grouper1_bgcolor_error_check       | background-color, error, grouper1 |                     | HTML               | Details      |  |
|       | 10              | grouper1_2attribute_bgcolor_check  | eck background-color, grouper1    |                     | HTML               | Details      |  |
|       | 11              | grouper1_2attribute_bgcolor2_check | eck background-color, grouper1    |                     | HTML               | Details      |  |
|       | 13              | grouper1_bgcolor_grouper2_check    | background-color, groupe          | r1, grouper2        | HTML               | Details      |  |
|       | 14              | arouper1 arouner2 barolor check    | hackground-color, groung          | 1 arouner?          | HTM                | Details      |  |

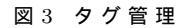

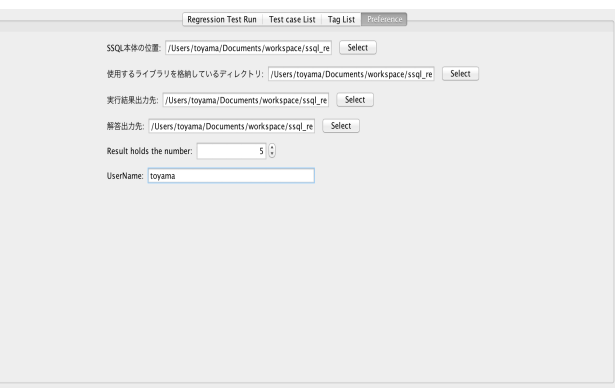

# 図4設 定

テストをタグごとに実行を行う場合を図 5 に示す. このよう に、チェックを入れるのだが、下の階層のすべてにチェックが入 ると、その上の階層にもチェックが入るようになっている. しか し、1 つでも未選択のものがあれば、1 つ上の階層は赤で未選択 であることを示している.

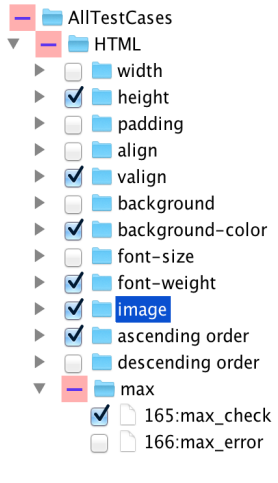

図 5 テストケース選択

# 4.2.2 テストケース一覧

【TestCaseList】タブでは、登録されているテストケースー 覧と表示とテストケースの追加・削除が行えるようになってい る.テストケース一覧のチェックボックスにチェックを入れて削 除ボタン (Delete)を押すことで不要なクエリは削除を行うこと ができる.また、各テストケースに関する詳細は右の詳細ボタ ン (Detail) を押すことで確認することができる. テストケース 追加に関しては, 画面下部に表示されている追加ボタンを押す ことでテストケースの追加画面が表示される. テストケースの 追加の入力値を SuperSQL のクエリを使用し, 実行結果を期待 値として登録を行う. テストケース追加時のクエリを実行した 際, 実行が成功すれば自動的にプラウザを起動し, 生成された HTML を確認することができる.

# 4.2.3 タグー覧

【TagList】タブでは、現在登録されているタグ一覧とタグの 追加・削除を行うことができる.まず、タグには、結合子・装飾 子・反復子・関数名などが登録されている.次に、タグ名のボ タンをクリックすることで、そのタグに登録されているテスト ケース一覧が表示され、先ほどと同様に詳細ボタン (Detail)を 押すことで、そのテストケースに関してもさらに詳細の情報を みることができる.

### 4.2.4 設定/preference

【設定】タブでは、SuperSQL本体の位置、使用するライブラ リを格納しているディレクトリ、実行結果出力先、期待結果出力 先、期待結果の保持数、ユーザー名の設定を行うことができる.

#### 4.3 処理の流れ

SStest でのテストケース実行・テストケース追加・テスト ケース置換処理の流れについて説明を行う.

# 4.3.1 テストケース実行処理の流れ

テストケース実行処理の流れを図6に示す.データベースに は事前に、テストケースと対応するテストの期待結果が保存さ れている.まず、SStest上でテスト実行が行われ、データベース に接続する.そして次に、登録されている各テストケースに対 する最新の期待結果のみを選択し、テストケースとテストの期 待結果を取得する.そして、取得したテストケースと期待結果 のそれぞれをファイルに出力する.最後に、出力されたテスト ケースを SuperSQL で実行し、SuprtSQL の実行結果とテスト の期待結果の差分を取ることによって検査を行っている.

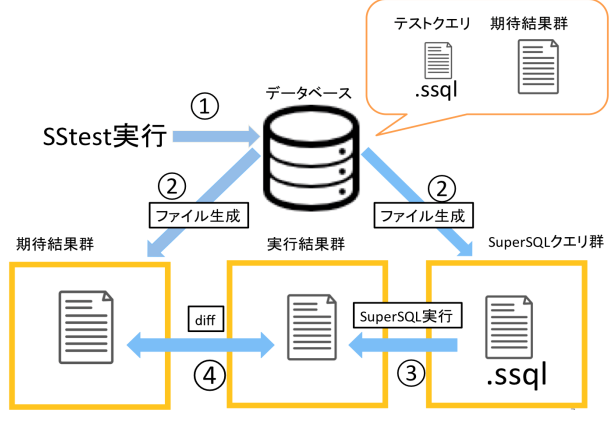

図 6 テスト実行処理

#### 4.3.2 テストケース追加処理の流れ

テストケース追加処理の流れを図7に示す.SStest上で追加 ボタンが押されると、入力値として入力されている SuperSQL のクエリが実行される.SuperSQL のクエリが実行され、実行 結果が成功・失敗どちらの場合にも、実行結果登録確認が行わ れる.実行結果登録確認画面で登録された場合に、データベース にテストケース追加される.実行が失敗する場合の登録は、エ ラー文章の登録を意味する.また、実行が成功する場合の登録 は、実行結果の登録を意味する.削除の場合、1つのテストケー スに複数の期待結果が存在している場合があるので、その場合 はテストケースに対応したすべてのテスト期待結果の削除が行 われる.

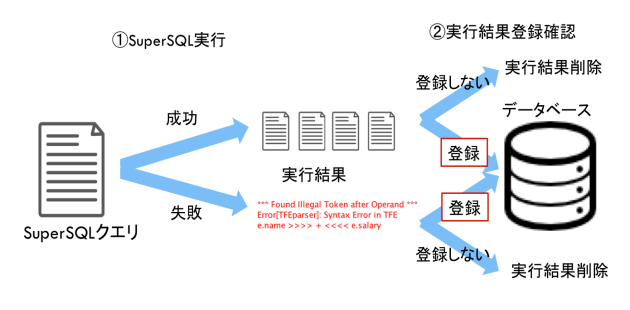

図 7 テストケース追加処理

# 4.3.3 テストケース置換処理の流れ

テストケース置換処理の流れを図 8 に示す.まず,SStest上 で置換ボタン (replace) が押されると,現在の実行結果が期待結 果として登録され,過去の期待結果が期待結果ヒストリーに追 加される.SStest では,保持できる期待結果の数が選択可能に なっており,期待結果数が最大の場合は一番古い期待結果を削 除し,最新の期待結果として登録されるようになっている.ま た,その他の場合は,最新の期待結果として登録される.

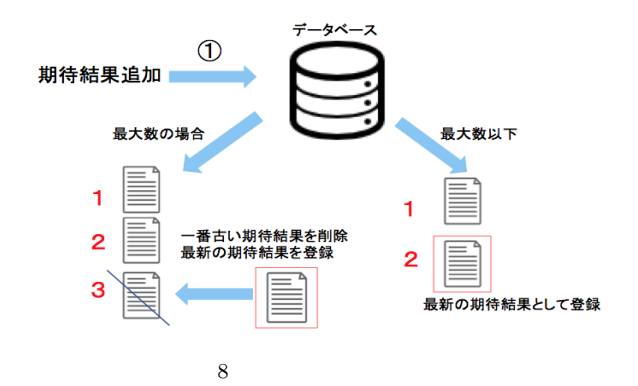

# 5. テストケース管理・実行支援機能

SuperSQL 独自の機能に対するテストケース管理・実行支援機 能を提供する.これらの機能は、複数メディア対応、SuperSQL の複数の同時生成物に対応、SuperSQL エラー文章検査、テス トケース追加時プレビュー、期待結果のヒストリー管理である.

#### 5.1 複数メディア対応

SuperSQL の特徴でもあるように, SuperSQL では様々なメ ディアを指定することが可能で,メディアによって出力媒体を 選択を行っている. そこで,本テストツールでは様々な出力媒体 でも同様のステップでテストの実行・追加を行え,非常に利便 的である. また,テストケースの作成時にメディア選択を行う ことになっており,各メディアごとにテストの実行可能である.

### 5.2 SuperSQL の複数の同時生成物に対応

SuperSQLの複数の同時生成物の例を図9に示す.GENER-ATE 句の後にHTML と指定することで、出力媒体をHTML を出力として指定した場合でも、SuperSQL は1つのクエリの 実行に対して、HTML・JavaScript・CSS など様々な生成物が 同時に生じる.このような複数の同時生成物すべてに関して、一 括して検査を行うことができるようになっている.図10のよ うに、フォルダを再帰的に読み、生成物すべてについて、対応す る生成物の以前との差分を取ることで、すべての生成物に関し て、検査漏れなく微細な変化にも対応可能となっている.

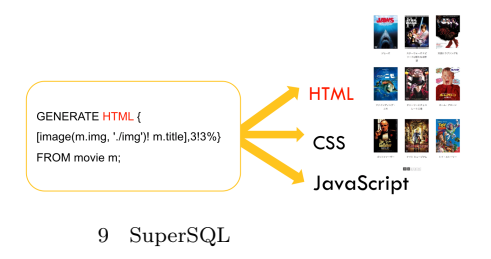

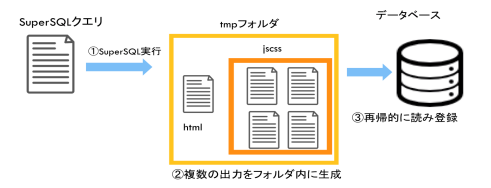

図 10 SuperSQL の複数の同時生成物処理

# 5.3 SuperSQL のエラー文章検査

SuperSQL のテストケースに関して、SuperSQL の実行が成 功する場合の検査と、SuperSQL の実行が失敗する場合の検査 を行うことができる. SuperSQL の実行が成功・失敗するどち らの検査に対しても成功・失敗の2種類の結果が存在している.

SuperSQL の実行が成功する場合は、実行によって生成され た生成物を検査することになる. SuperSQL の実行が失敗する 場合は、実行失敗時に出力されるエラー文章に関して検査を行 う. エラーの出力なども SuperSQL 開発者によって、研究され ており変化していくものなので、正しいエラーが出力されてい るのかを検査することが必要であり、エラー文章に関しても検 査を行えるような機能をつけている.

#### 5.4 テストケース追加時プレビュー

テストケース追加時に SuperSQL の実行が成功すれば,自動 的にブラウザを起動し,生成された HTML ファイルを確認す ることができる.この機能により,結合子・装飾子・反復子・関 数などが正しく機能しているかどうかを目視での動作確認も行 えるようになっている.

# 5.5 期待結果のヒストリー管理

期待結果と実行による生成物との間で差分を取ることで検査 を行っており、その差分の結果を表示する.画面上部左側には、 現在の期待結果が表示され、画面上部右側には、実行結果が表 示されている.期待結果と実行結果の間に差分がある部分には ハイライトが表示されるようになっている.そして画面下部の diff には差分の個数、行数、差分の内容が表示されるようになっ ている.現在の期待結果・実行結果の表示のどちらにも行番号 を表示することで、何行目に差分があるという情報をわかりや すくしている.(図 11)

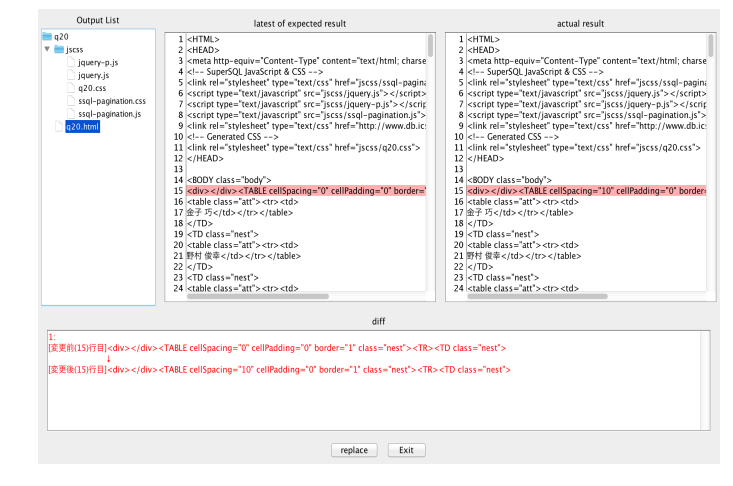

図 11 差分箇所の表示

ここでは,現在の最新の期待結果と,実行結果の間に差分が あるが,仕様変更によって変更された可能性も考えられる.仕 様変更によって差分が表示された場合は,開発者は期待結果を 追加することが可能である.replace ボタンを押すことで,実行 結果が期待結果として登録され,過去の期待結果はヒストリー として保持される.

# 6. 評 価

本研究で提案するテストツール (SStest) の有用性を評価す るため、2 つの方法で評価を行っている. 1 つは、本研究室で SuperSQL の開発に携わっている方々からの継続的なフィード バック.2 つ目は特徴ごとの機能比較を行った.

# 6.1 フィードバック

本論文で提案する SStest は、慶應義塾大学理工学部情報工学 科遠山研究室の SuperSQL 班の方々に、継続的にフィードバッ クを行いながら研究開発を行った.以下に、開発者による、継続 的なフィードバック例を列挙する. • SuperSQL のクエリが何をチェックしているのか一目で わかるように

• SuperSQL が正しいエラー文章を出せているか検査をしてほしい

- 誰がいつ仕様変更したかわかるようにしてほしい
- 複数生成物すべてを一括で検査したい

 テストケースを簡単でも GUI 上から管理できるように してほしい

- テストケースヒストリー管理できるようにしてほしい
- プレビュー表示もできるようにしてほしい
- タグごとにテスト実行が行えるようにしてほしい
- メイン画面でテストケースが階層的に表示されてるので
   見やすい
  - テストケース管理が視覚的にやりやすい
  - 実行結果が一目でわかりやすい

この様な開発者の意見や評価を元に、開発を行った.

- 6.2 特徴ごとの機能比較評価
- 6.2.1 テストケースにクエリを使用する回帰テストとの 比較

SuperSQL の回帰テストと同様にクエリを使用している, PostgreSQL [3] の回帰テストとの比較を行った.PostgreSQL はオープンソースのオブジェクト関係データベース管理システ ムである.PostgreSQLでは,SQL 実装についての包括的なテ ストの集まりを用いて,回帰テストを行うことによって,ソース のコンパイル後にPostgreSQL が思い通りに動作するかの確認 を行っている.結果を表1に示す.

| 表 1 | テストク | テースにクエリ | リを使用す | 「る回帰テン | ストとの比較 |
|-----|------|---------|-------|--------|--------|
|-----|------|---------|-------|--------|--------|

| 機能             | PostgreSQL | SStest    |
|----------------|------------|-----------|
| 実行方法           | コマンドライン    | GUI       |
| テストケース選択実行     | (基本,追加)    | (タグによる選択) |
| 結果表示           |            |           |
| diff による差分結果表示 |            |           |
| テストケース一覧表示     |            |           |

最初に、回帰テストの実行方法について、PostgreSQLはコマ ンドライン上からの実行、SStestはGUI上からの実行となって いる.次に、テストケース選択実行について、PostgreSQLは、 基本的な回帰テストと、追加の回帰テストを実行することが可 能となっている.非常に時間がかかる可能性があるテストなど は、デフォルトの回帰テストでは実行が行われないため、追加の テストといて実行されるようになっている.しかし、SuperSQL では、選択的にテストケースの実行を行うことも可能で、さらに タグごとに選択的にテストの実行を行えるようにしている.そ して、実行結果の表示に関しては、どちらもテスト実行数・成功 数・失敗数が表示されるようになっており同等であった.また、 どちらもdiffを用いた検証を行っており、テスト結果の表示に おいても、diffによる表示であった.しかし、SStestではGUI 上ということもあるが、diffの箇所をハイライトで表示すること も可能で、diff の結果表示において、SStestの方が機能が充実し ている.また、テストケース一覧を確認する際に、PostgreSQL ではテストケースの確認を行うことは、可能だが、テストケース の情報やテストケース一覧の確認を行う場合、SStest では GUI 上から簡単に行うことができる.

#### 6.2.2 テスト管理ツールとしての機能比較

SStest はテスト管理・作成・実行を一括して行うためのツール として開発を行ったため、テスト管理機能についての比較を行っ た.オープンソースのテスト管理システムである、TestLink [4] と Redmine [5] にテスト管理機能をつけるプラグインである impasse [6] とのテスト管理機能の比較を行った.結果を表 2 に 示す.

表 2 テスト管理ツールとしての機能比較

| 機能                | TestLink | impasse | SStest |
|-------------------|----------|---------|--------|
| テストケース表示          |          |         |        |
| 仕様とテストケースの関連付け    |          |         |        |
| タグ (キーワード) を用いた管理 |          |         |        |
| テストケース作成          | 自動/手動    | 手動      | 手動     |
| 期待結果の入力           | 自動/手動    | 手動      | 自動     |
| テストケースのバージョン管理    |          |         |        |
| 複数出力              |          |         |        |
| 実行結果表示            |          |         |        |

まず, テストケース表示・仕様とテストケースの関連付け・ タグ(キーワード)を用いた管理については, すべてのツールに おいて可能であった.次に, テストケース作成・期待結果の入 力方法について, TestLink はその他のテストケース作成を行う ツールとの連携によって, テストケースの作成や期待結果の入 力を自動で行う機能が備わっている.しかし, それ以外のテス トケース作成においては, 手動で行う必要がある.SStest にお いては, テストケースの作成を行うときに, SuperSQL の出力 を自動的に, 期待結果として登録を行うため, 期待結果の入力を 手動で行う手間を省くことが可能である.

次に、テストケースのバージョン管理について、TestLinkや impasse に関してはテストケースのバージョンの管理を行うこ とが可能である. SStest においては、テストケースのバージョ ンの管理ではなく、テストケースのヒストリーの管理を行って いる. 各テストケースを誰がいつ変更したかという情報に関し て管理を行っているため、テストケース全体でのバージョンを 管理しているわけではない.最後に、実行結果表示に関して、他 のテスト管理ツールでは、過去のテスト結果を保持して過去の 結果も表示しているが、SStest では、現在の実行によって出力 される結果のみの表示を行っており、過去のテスト結果も回帰 テストのツールには必要であると考えられるため、テストケー スのバージョン管理機能,実行結果表示をさらに充実させる必 要がある.しかし、SStest は、SuperSQL の実行によって、複数 の生成されるファイルに関してのテスト作成・実行・管理を単 純化することができ、既存のツールにない独自の機能を提供し ている.

# 7. おわりに

本研究では、SuperSQLの開発者向けの専用テストツールと テストスイートを提案し実装を行った.SuperSQLの特徴であ る1つのクエリに対して生成される複数の生成物への検査、プ ラウザ表示の動作確認、テストケース作成、テストケース管理 などにより、テスト実行時の時間と手間の短縮やプログラムの 仕様の誤解などを防止し、開発者が開発を行いやすいようなテ ストツールの作成を行った.テストケース作成の際にテストの 説明文を記入させることで仕様を明確にし、現在の仕様がどう なっているかなど他者も簡単に理解できるようにした.開発途 中にも頻繁にテストを行うことができ、問題を早期に発見する ことによる品質向上につながっていくと考えられる.

#### 文 献

- [1] SuperSQL: http://SuperSQL.db.ics.keio.ac.jp/
- [2] M. Toyama: "SuperSQL: An Extended SQL for Database Publishing and Presentation", Proceedings of ACM SIG-MOD 98 International Conference on Management of Data, pp. 584-586, 1998
- [3] PostgreSQL : http://www.postgresql.org
- [4] TestLink : http://testlink.org
- [5] Redmine : http://www.redmine.org
- [6] impasse : https://www.redmine.org/plugins/impasse